# Microsoft 365

For students and faculty of the College of DuPage

#### Installing Microsoft 365

1. Go to <u>http://www.office.com</u> and click on the "Sign in" link.

| Q Login J Microsoft 365 x +                                                                                                    |                       | ~ - 0 X     |
|----------------------------------------------------------------------------------------------------|-----------------------|-------------|
| ← → C i http://www.affice.com                                                                                                    | 년 호                   | ¶a ★ □ # :  |
| Microsoft Microsoft 365 Products v Resources v Templates Support My account Buy now                                                                                                    | All Microsoft Sign in | · · · · · · |
| Introducing Microsoft 365 Copilot—your copilot for work. Learn more >                                                                                                    |                       |             |
| 0                                                                                                    |                       |             |
| Office is now Microsoft 365                                                                                                    |                       |             |
| The all-new Microsoft 365 lets you create, share and collaborate<br>all in one place with your favorite apps<br>Sign in Get Microsoft 365<br>Sign op or the thet version of Microsoft 365 >                                                                                                    |                       |             |
| 11 manutars<br>2 manutars<br>2 man |                       |             |
| norman and a state of the state of the stat                                                                                                    | /                     |             |

2. Enter your COD e-mail address, followed by your password.

| Microsoft                 |      |      |
|---------------------------|------|------|
| Sign in                   |      |      |
| studenthelp@dupage.       | edu  |      |
| No account? Create one!   |      |      |
| Can't access your account | ?    |      |
|                           | Back | Next |

3. If you are prompted to select which type of account to use, select "Work or school account."

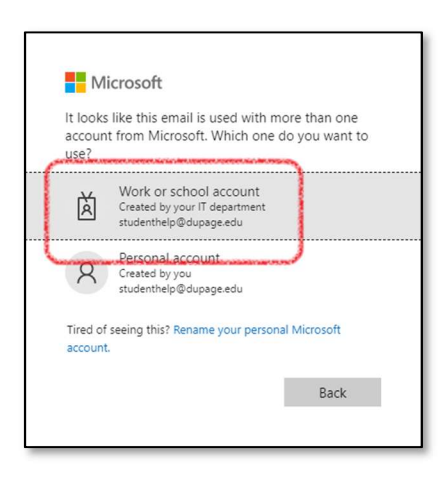

4. Click on the "Install apps" button located in the upper, right-hand corner of the page.

| G Home   Microsi                   | oft 365 × +                                      |                                                   |                                                    |                      |                                              | × - Ø X                                            |
|------------------------------------|--------------------------------------------------|---------------------------------------------------|----------------------------------------------------|----------------------|----------------------------------------------|----------------------------------------------------|
| ← → C (                            | https://www.office.com/?auth=2                   |                                                   |                                                    | 55775                | 7                                            | 🖻 🖈 📲 🕷 🗄 🖉 🗄                                      |
| III Micros                         | soft 365                                         | S L. D. (                                         |                                                    |                      | S/ SV 4.                                     | 🖓 🖓 🗣 ? 🙆                                          |
| Home<br>Create<br>My Content<br>FR | Welcome to Microsoft 365<br>Quick access         | 8 Shared (☆ Favorites) +                          |                                                    |                      | -                                            | T Upload   Ξ 👪                                     |
| Apps<br>Outlook<br>Teams           |                                                  |                                                   |                                                    |                      |                                              |                                                    |
| Word                               | Username Ready - Set<br>Maria O'Connor sent this | One Day - Notice of Ca<br>Arreguin, Sue sent this | getting_started_with_m<br>Walsh, Jenifer sent this | My Notebook @ Colleg | COD_Welcome to Exam<br>Agyen, Nana sent this | Error Message<br>Tyler Shenuk sent this            |
| Excel<br>PowerPoint<br>CineNote    |                                                  |                                                   |                                                    |                      |                                              |                                                    |
| Forms                              | Avaya<br>You edited this                         | SATStudentScoreRepor<br>Bear Buol sent this       | multifactor-authenticat aman Tariq sent this       | p2                   | P Yee, Chris sent this                       | Late Arrival - Adelman<br>Walker, Cathie sent this |
|                                    |                                                  |                                                   |                                                    |                      |                                              | See all My Content →                               |

5. Click on "Run" to launch the installer. On some browsers, you'll need to select "Save" instead. In that case, wait for the file to finish downloading, go to your Downloads folder, and then double-click the file to launch the installer manually.

| Do you want to run or save Setup.X86.en-us_O365ProPlusRetail_67fced17-40df-4e6f-b185-42f81c239c33_TX_PRexe (3.08 MB) from c2rsetup.officeap |     |                       |                |  |  |
|----------------------------------------------------------------------------------------------------|-----|-----------------------|----------------|--|--|
| This type of file could harm your computer.                                                                                                 | Run | <u>S</u> ave <b>v</b> | <u>C</u> ancel |  |  |

6. Follow the prompts and wait for the software to finish installing.

| You're all set! Office is installed now |
|-----------------------------------------|

7. On some platforms you will need to activate the software before you can use it. To activate your software, launch one of the Microsoft 365 applications (in this case we used Word) and click on the "Sign In" link in the upper, right-hand corner of the window.

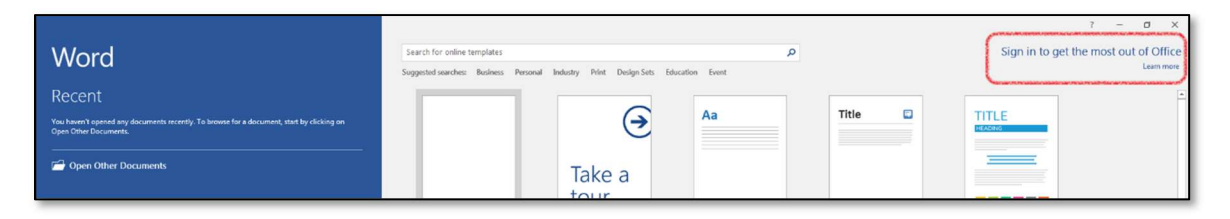

8. Enter your COD e-mail address.

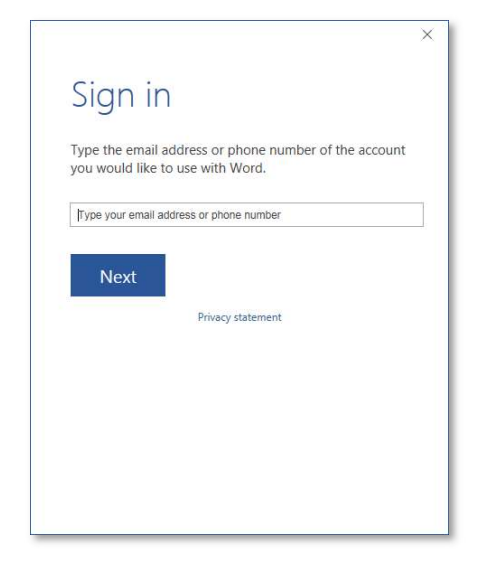

9. Select "Work account."

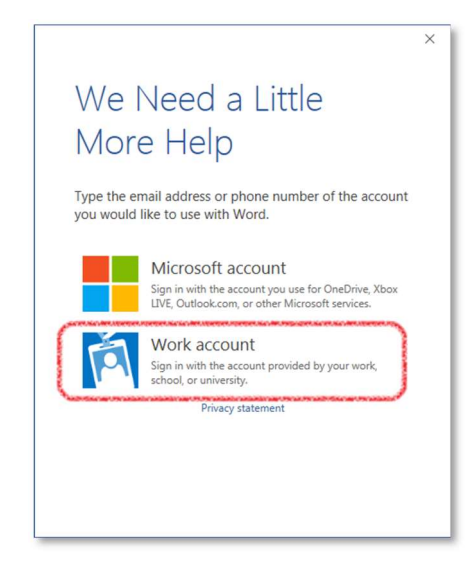

10. Enter your login-ID and password.

|                                                 | × |
|-------------------------------------------------|---|
| Sign In                                         |   |
| User ID:                                        |   |
| Password:                                       |   |
| ✓ Keep me signed in                             |   |
| <u>Sign in</u>                                  |   |
| Can't access your account?                      |   |
|                                                 |   |
| © 2012 Microsoft Corporation<br>Privacy   Legal |   |
| © 2012 Microsoft Corporation<br>Privacy   Legal |   |

11. Your software should now be ready to use.

|           |               |         | 1        |                                     | ٥                    |
|-----------|---------------|---------|----------|-------------------------------------|----------------------|
|           |               |         | Studenth | tudenth<br>elp@dupagi<br>Switch acc | elp<br>eedu<br>count |
| Title 🕻   | TITLE         |         |          |                                     |                      |
|           |               | _       |          |                                     |                      |
|           |               |         |          |                                     |                      |
|           |               |         |          |                                     |                      |
| llog post | Banded design | (blank) |          |                                     |                      |
| llog post | Banded design | (blank) |          |                                     |                      |
| Nog post  | Banded design | (blank) |          |                                     |                      |
|           | Banded design | (blank) |          |                                     |                      |
| log post  | Banded design | (blank) |          |                                     |                      |

## Deactivating Microsoft 365

You can sign into up to five devices at the same time. If you no longer use a device, you can deactivate the license for that device so that it is available to be used on a new device.

1. Log into your account at <u>http://www.office.com</u> and click on the "Other installs" link in the upper, right-hand corner of the page.

| Micr | roxott 365                               | S 17 ( B) (            | P Search               |                          | 6/ 1 - A - A |                                                                                                    |
|------|------------------------------------------|------------------------|------------------------|--------------------------|--------------|----------------------------------------------------------------------------------------------------|
| 2    | Welcome to Microsoft 365<br>Quick access | 第 Shared   介 Favorites |                        |                          |              | Install apps ~<br>Microsoft 3/25 app1<br>Install Apple for the Rowers,<br>Wood Deal PowerFairt and more<br>Others molal animum |
|      |                                          |                        |                        |                          |              | <ul> <li>Safety a addressed in separate so much utility<br/>approximately such your subscription.</li> </ul>                   |
|      | Username Ready - Set                     |                        | getting started with m | D   My Notebook & Collen |              | Error Message                                                                                                    |

2. Under "Office apps & devices", click on "View apps & devices".

| 0 | Home   Microsoft 365 | ×             | 1 My account                                            | × +                             |               |                               |                                   |                                      |     |
|---|----------------------|---------------|---------------------------------------------------------|---------------------------------|---------------|-------------------------------|-----------------------------------|--------------------------------------|-----|
| ~ | → C â https://       | portal.office | .com/account                                            |                                 |               |                               |                                   |                                      |     |
|   | My account           | 6             |                                                         | ि रु                            | B             |                               |                                   | $\square$                            | WA, |
|   |                      | <             |                                                         |                                 |               |                               |                                   |                                      |     |
| ഹ | My account           |               |                                                         | os & devi                       | ces           | 🗔 Sub                         | scriptio                          | ns                                   |     |
| 8 | Personal info        |               | You can install Office on u<br>and 5 smartphones.       | p to 5 PCs or <mark>M</mark> ac | s, 5 tablets, | Verify what pr                | oducts and lice                   | nses you have.                       |     |
|   | Subscriptions        |               | Insta                                                   | II Office                       |               |                               |                                   |                                      |     |
| Q | Security & privacy   |               | View app                                                | os & devices                    |               |                               | View subsc                        | criptions                            |     |
| A | App permissions      |               |                                                         |                                 |               |                               |                                   |                                      |     |
| ₹ | Apps & devices       |               | 🗟 Security 8                                            | l privacy                       |               |                               | permis                            | sions                                |     |
| Ø | Tools & add-ins      |               | Protect your account and<br>settings to your preference | adjust important p<br>e.        | orivacy       | Manage which<br>revoke permis | 1 apps have acc<br>ision whenever | ess to your data. You o<br>you want. | an  |
|   |                      |               |                                                         |                                 |               |                               |                                   |                                      |     |

3. Expand the "Devices" drop-list; then click the "Sign out" link for the device you wish to deactivate.

4. Click "Sign out" to deactivate the license for the device.

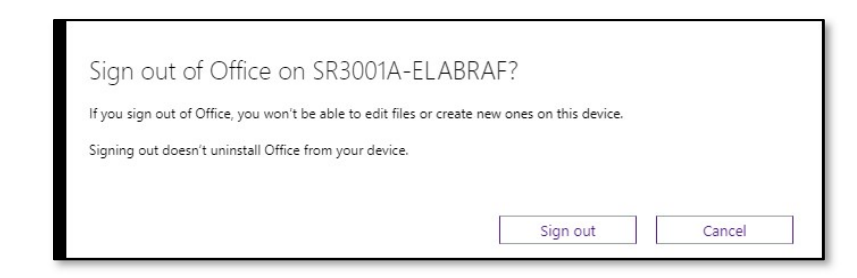

5. The license has been deactivated and can now be used to install Microsoft 365 onto another device.

## Subscription Period

Your Microsoft 365 subscription will be active for the duration of your studies at the College.

Your subscription will transition to an Microsoft 365 Alumni subscription one year (three consecutive semesters) after the completion of your last course. Under the alumni subscription, you will have access to your COD-affiliated e-mail address and will be able to send and receive messages using it; but you will not have access to the Microsoft 365 applications.

Any files that you have stored on OneDrive should be downloaded or backed-up prior to this transition.

If you have installed the Microsoft 365 software on your device, you will need to uninstall the software or purchase a new subscription from an authorized reseller.

### **Technical Support**

Please be aware that the support services provided by your Microsoft 365 subscription are limited. Web-based support is available through the Microsoft Community websites: <u>http://support.microsoft.com</u> and <u>http://answers.microsoft.com</u>. Microsoft does not offer telephonebased support for these products.

College of DuPage Information Technology staff will provide a "best effort" assistance for problems regarding the installation, activation, or deactivation of an Microsoft 365 installation on your device. Students should contact the Student Support Helpdesk at (630) 942-2999 or <u>studenthelp@dupage.edu</u>. Faculty and staff should contact the Information Technology Helpdesk at (630) 942-4357 or <u>helpdesk@cod.edu</u>.